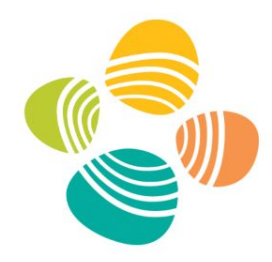

### Scientific Visualization 101 Image Segmentation and 3D Analysis

KAUST Visualization Core Lab Ronell Sicat

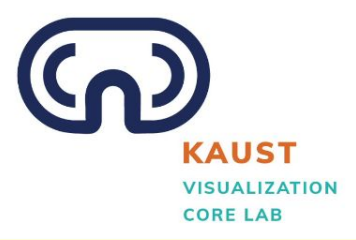

King Abdullah University of Science and Technology

# This workshop is being live-streamed and recorded.

### What are you interested in learning today?

- I am interested in learning foundational techniques of **image** segmentation and **3D analysis**
- To create meaningful and accurate **visual representations** of complex datasets, enhancing the ability to communicate findings.
- The basic of using **Avizo**, **measuring** dimensions, and **transform** a Avizo file to a CAD file (if possible)
- Segment CT scans and MRI to obtain real data **3D models**
- How to analyze and segment **biological images**
- How to segment and analyse pores space from a rock
- Image segmentation using **Deep Learning** and Machine Learning data analysis.

How can I use Avizo to visualize process segment analyze transform

my data?

#### Overview

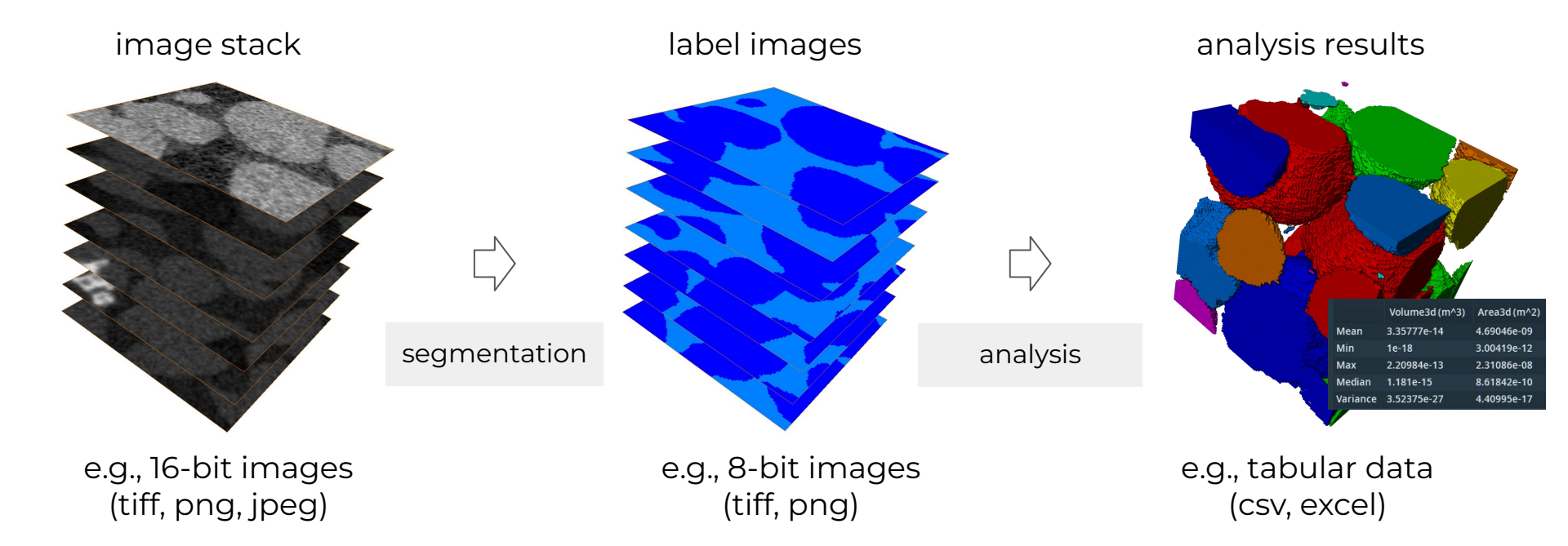

#### Avizo 2024.1

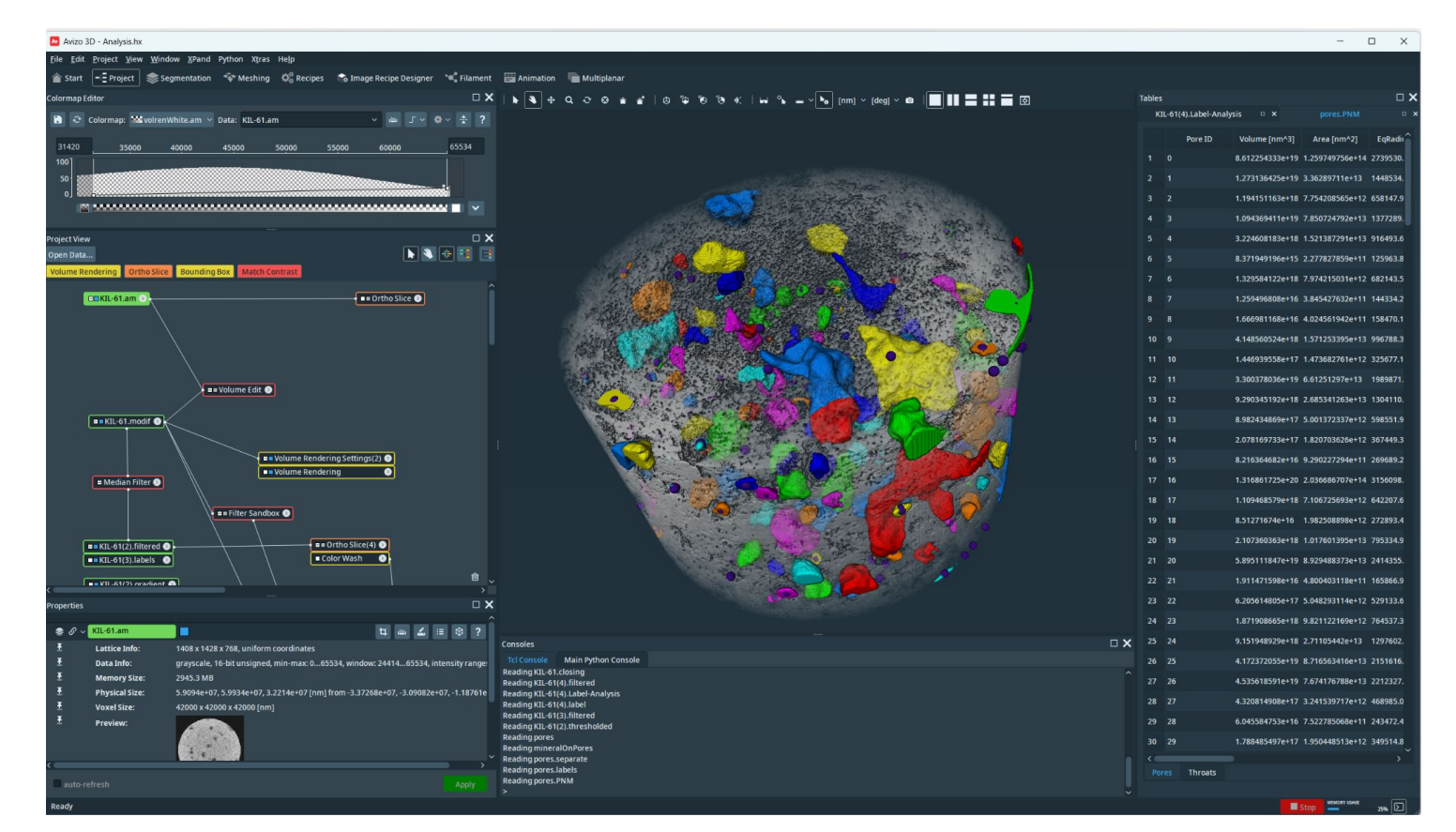

# **K**AUST **V**isualization Core **L**ab (KVL) Introduction

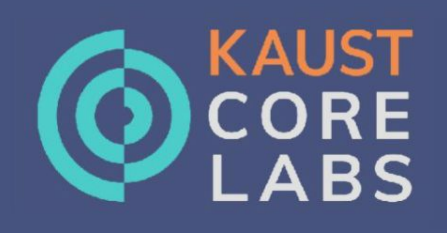

#### **12 CORE LABS**

270 HEADCOUNT

45 FIELDS OF EXPERTISE

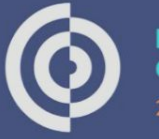

MANAGEMENT AND CENTRAL OPERATIONS 29 Staff

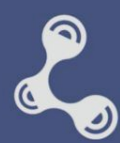

ANALYTICAL CHEMISTRY 21 Staff

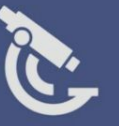

IMAGING AND CHARACTERIZATION 26 Staff

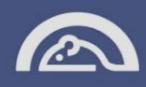

ANIMAL RESOURCES

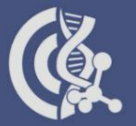

BIOSCIENCE 25 Staff

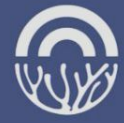

COASTAL AND MARINE RESOURCES 50 Staff

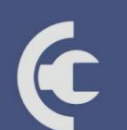

LAB EQUIPMENT MAINTENANCE 27 Staff

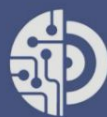

NANOFABRICATION 19 Staff

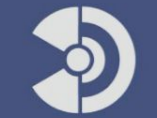

RADIATION LABELING 1 Staff

PLANT GROWTH

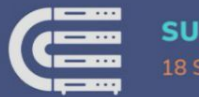

SUPERCOMPUTING 18 Staff

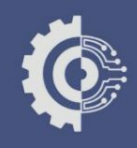

PROTOTYPING AND PRODUCT DEVELOPMENT

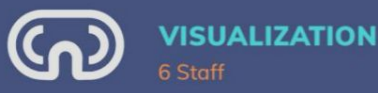

## KVL provides expertise in data visualization and analysis and data science

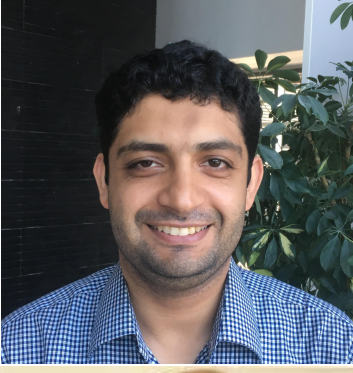

Dr. Sohaib Ghani (LEAD STAFF SCIENTIST)

VISUAL ANALYTICS
 INFORMATION VIS
 STATISTICAL ANALYSIS

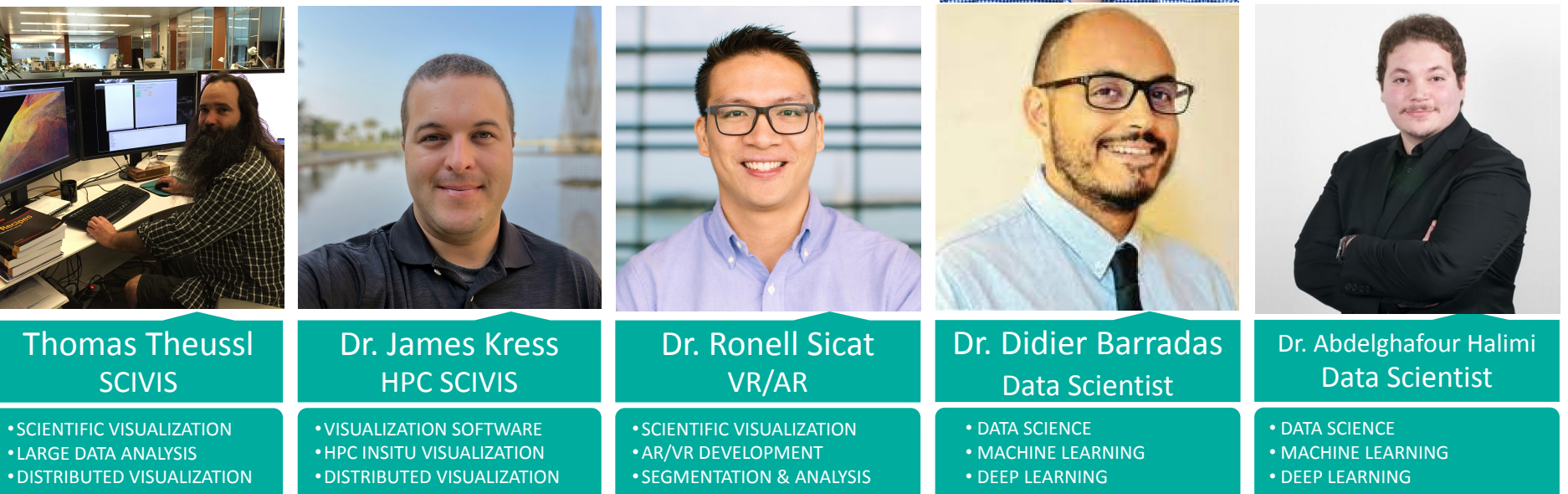

|   | -                                                                               | Ronell Sicat                                                                                                    |            |             | Cited by                                                                                                    | VIEWAL                                                                                                    | RESEARCH ARTICLE                                                                                                    |
|---|---------------------------------------------------------------------------------|----------------------------------------------------------------------------------------------------|------------|-------------|----------------------------------------------------------------------------------------------------|----------------------------------------------------------------------------------------------------|----------------------------------------------------------------------------------------------------|
| A |                                                                                 | Visualization Scientist @ Visualization Core Lab, King Abdullah University of Sci                                                                                                    | ence       | - TOLLOVING |                                                                                                    | Since 2010                                                                                                    |                                                                                                    |
|   | ta                                                                              | and Technology<br>Verified email at kaust.edu.sa - <u>Homepage</u><br>Scientific Visualization Large-scale Images and Vc Augmented/Virtual Rec                                                         | ality Segr | nentation   | Citations 624<br>h-index 7<br>i10-index 6                                                                                                    | 534<br>6<br>5                                                                                                    | Advancing Membrane Technolog<br>ZIF-67 as a Filler in Mixed Matri<br>Propylene (Propage Separation                                                                                                    |
|   | TITLE 📴                                                                         | 1                                                                                                    | CITED BY   | YEAR        |                                                                                                    | 120                                                                                                    | Propylelle/Propalle Separation                                                                                                    |
|   | A novel multi-s<br>production<br>V Chandra, R Sica<br>Geoscience Front          | cale µCT characterization method to quantify biogenic carbonate<br>at, F. Benzoni, V. Vahrenkamp, V. Bracchi<br>ers 15 (6), 101883                                                                     |            | 2024        |                                                                                                    | 90                                                                                                    | Daria Poloneeva, Shuvo Jit Datta, Ronell Sicat,<br>Anastasiya Bavykina, Mohamed Eddaoudi,* ana                                                                                                    |
|   | Advancing Mer<br>Matrix Membra<br>D Poloneeva, SJ I<br>Small, 2309127           | mbrane Technology: Ordered Macroporous ZIF-67 as a Filler in Mixed<br>anes for Enhanced Propylene/Propane Separation<br>Datta, R Sicat, R Knairova, L Garzon-Tovar, A Bavykina,                        | 1          | 2024        | 2017 2018 2019 2020 2021 2022                                                                                                    | 30<br>2023 2024 0                                                                                                    | C C                                                                                                    |
|   | Natural variation<br>regulator of root<br>MR Ishka, H Suss<br>bioRxiv, 2024.04. | on in salt-induced changes in root: shoot ratio reveals SR3G as a negative<br>of suberization and salt resilience in Arabidopsis<br>man, Y Hu, MD Alqahtani, E Craft, R Sicat, M Wang,<br>09 588564    |            | 2024        | Public access 0 articles                                                                                                    | VIEW ALL<br>3 articles                                                                                                    |                                                                                                    |
|   | Multivariate Pro<br>A Ageeli, A Jaspe-<br>IEEE Transactions                     | obabilistic Range Queries for Scalable Interactive 3D Visualization<br>Villanueva, R Sicat, F Mannuss, P Rautek, M Hadwiger<br>s on Visualization and Computer Graphics 29 (1), 646-656                | 1          | 2022        | not available<br>Based on funding mandates                                                                                                    | available                                                                                                    |                                                                                                    |
|   | Real-Time Visu<br>Preserving Lev<br>R Sicat, M Ibrahim<br>IEEE Transactions     | ualization of Large-Scale Geological Models With Nonlinear Feature-<br>rels of Detail<br>, AAgeeli, F Mannuss, P Rautek, M Hadwiger<br>on Visualization and Computer Graphics 29 (2), 1491-1505        | 2          | 2021        | Co-authors                                                                                                    | EDIT                                                                                                    |                                                                                                    |
|   | Virtual reality for<br>nanometric sca<br>D Boges, M Agus,<br>Computers & Gray   | amework for editing and exploring medial axis representations of<br>le neural structures<br>R Sicat, PJ Magistretti, M Hadwiger, C Call<br>hirs 91, 12-24                                              | 11         | 2020        | Markus Hadwiger<br>Professor of Computer S                                                                                                    | Science, >                                                                                                    | <u>006</u>                                                                                                    |
|   | Virtual environ<br>reconstructions<br>D Boges, C Cali',<br>Proceedings of the   | ment for processing medial axis representations of 3D nanoscale<br>s of brain cellular structures<br>PJ Magistretti, M Hadwiger, R Sicat, M Agus<br>25th ACM Symposium on Virtual Reality Software and | 2          | 2019        | 5-5242                                                                                                    | Contents                                                                                                    | lists available at ScienceDirect<br>science Frontiers                                                                                                    |
|   | Immersive env<br>scale neural st<br>D Boges, C Cali, F<br>Eurographics Asse     | ironment for creating, proofreading, and exploring skeletons of nanometric<br>ructures<br>PJ Magistretti, M Hadwiger, RB Sicat, M Agus<br>citation                                                     | 3          | 2019        | ELSEVIER                                                                                                    | journal homep                                                                                                    | age: www.elsevier.com/locate/gsf                                                                                                    |
|   | DXR: A toolkit<br>R Sicat, J Li, J Ch<br>IEEE transactions                      | for building immersive data visualizations<br>ol, M.Cordeil, WK Jeong, B.Bach, H.Pfister<br>on visualization and computer graphics 25 (1), 715-725                                                     | 201        | 2018        | A novel multi-scale                                                                                                    | e μCT characteri                                                                                                    | zation method to quantify biogenic                                                                                                    |
|   | Drawing into the<br>B Bach, R Sicat, H<br>Workshop on Imm                       | e AR-CANVAS: Designing embedded visualizations for augmented reality<br>I Pfister, A Quigley<br>ersive Analytics, IEEE Vis 4                                                                           | 51         | 2017        | V. Chandra <sup>a,e,*</sup> , R. Sicat <sup>b</sup>                                                                                                    | on<br><sup>o</sup> , F. Benzoni <sup>c</sup> , V. Val                                                                             | renkamp <sup>a</sup> , V. Bracchi <sup>d</sup>                                                                                                    |
|   | The hologram<br>immersive tang<br>B Bach, R Sicat, J<br>IEEE transactions       | in my hand: How effective is interactive exploration of 3D visualizations in<br>jible augmented reality?<br>Beyer, M Cordel, H Pister<br>on visualization and computer graphics 24 (1), 457-467        | 270        | 2017        | <sup>a</sup> Physical Sciences and Engineering, King<br><sup>b</sup> Visualization Core Lab, King Abdullah U<br><sup>c</sup> Biological and Environmental Science and<br><sup>d</sup> Department of Earth and Environmenta<br><sup>e</sup> Saudi Aramco, Dhahran, Saudi Arabia | Abdullah University of Science an<br>iniversity of Science and Technolog<br>ad Engineering, King Abdullah Uni<br>I Sciences, Univ | I Technology, Thurod, Saudi Arabia<br>y Thurod, Saudi Arabia<br>aretiv al Crience and Technolouv Thumad Sandi Arabia                                                                                         |
|   | Comparative V<br>Heterojunction<br>A Aboulhassan, R<br>Computer Graphic         | fisual Analysis of Structure-Performance Relations in Complex Bulk-<br>Morphologies<br>Sicat, D Baum, O Wodo, M Hadwiger<br>s Forum 36 (3), 329-339                                                    | 7          | 2017        | ARTICLE INFO                                                                                                    |                                                                                                    |                                                                                                    |
|   | Large-Scale M<br>Operations<br>RB Sicat                                         | ulti-Resolution Representations for Accurate Interactive Image and Volume                                                                                                    |            | 2015        | Received 25 September 2023<br>Revised 30 April 2024<br>Accepted 23 June 2024<br>Available online 27 June 2024<br>Handline Editor: C. Manikvamba                                                                                                    | 0.5 cm -                                                                                                    |                                                                                                    |
|   | Sparse PDF V<br>R Sicat, J Krueger<br>IEEE                                      | olumes for Consistent Multi-Resolution Volume Rendering<br>, T. Moeller, M. Hadwiger                                                                                                    | 39         | 2014        | Keywords:                                                                                                    |                                                                                                    | Voids [F 3 cm                                                                                                    |
|   |                                                                                 |                                                                                                    |            |             | Crustose coralline algae<br>Foraminifera                                                                                                    | RCT greyscale cros                                                                                                    | s-section (A) and its corresponding labelled image (B) segmented into voids, sediments, EF and CCA. (6<br>5 FF and CCA from the ground-truth segmentation method applied to the sub-volume HPCT image of the |

www.small-journal.com Ordered Macroporous lembranes for Enhanced ana Khairova, Luis Garzon-Tovar, Gascon\* е Q I-ZIF-67 particles at low magnification. c) Surface-rendered ne. e) Surface-rendered parts of OM-ZIF-67: pore aperture f OM-ZIF-67 particle: g) missing pillar and h) missing pore. SEM images.

ages of this type of membrane, e.g. modification of a make it more similar to a polymer to increase the affinfunctionalization to improve compatibility,[4] and parhology modification, such nanoparticles<sup>[5]</sup> 2D sheets,<sup>[6]</sup> ticles,<sup>[7]</sup> etc.

tional challenge, the lack of processability in the manf these composite membranes, was recently overcome sing MOFs through a porous liquid (PL) state.<sup>[8]</sup> We

I. Eddaoudi Materials Design Discovery and Development (FMD3) Membranes & Porous Materials Center (AMPMC) Physical Sciences and Engineering ah University of Science and Technology 55, Saudi Arabia amed.eddaoudi@kaust.edu.sa

ualization Core Lab (KVL) Iah University of Science and Technology 5. Saudi Arabia

© 2024 The Authors. Small published by Wiley-VCH GmbH

μCT

or yous, seaments, i.r. and CCX from the ground-truth segmentation method applied to the Sub-Volume HRCT image of the integrated just and stant image analyses reveared the main progenic carbonate components of this notate.

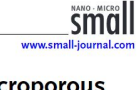

### KVL offers state-of-the-art visualization facilities

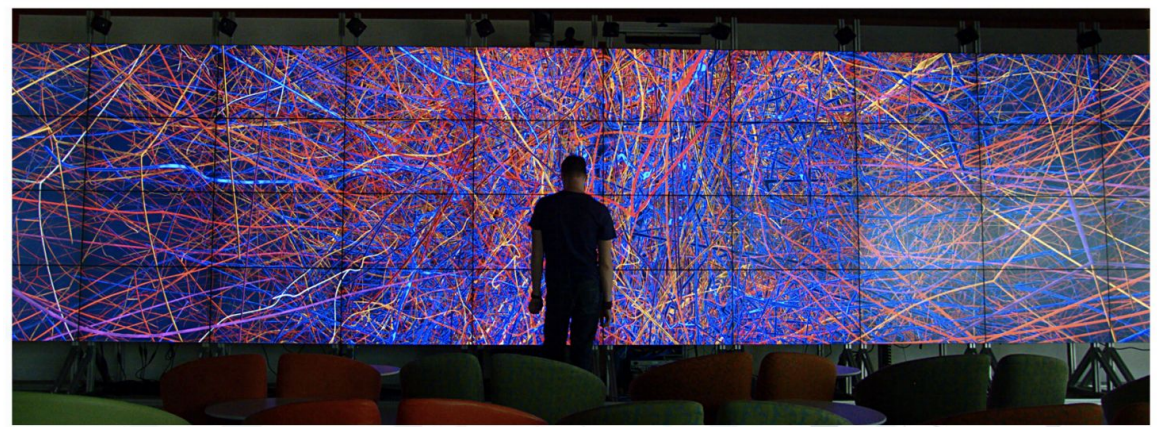

ZONE 1/2 DISPLAY WALLS: 2D/3D Analytics

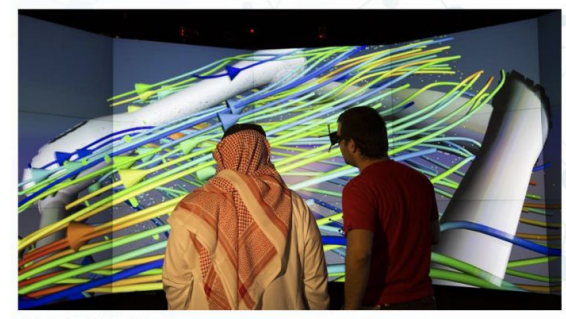

**CUBES VR** 

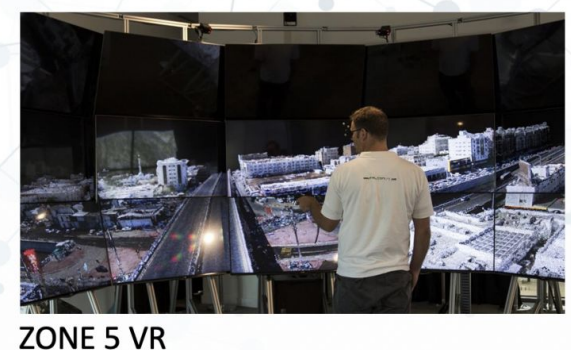

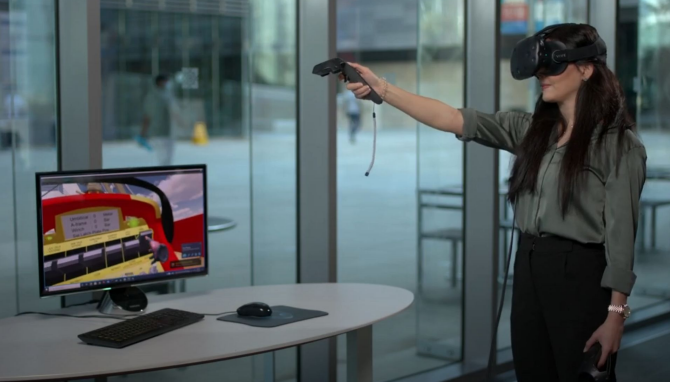

**AR/VR HMDs** 

wiki.vis.kaust.edu.sa help@vis.kaust.edu.sa

### Schedule

- 10 mins: Overview
- 20 mins: Introduction to Avizo
- 10 mins: **Break**
- 40 mins: Basic Segmentation and Analysis
- 10 mins: Break
- 30 mins: Advanced Segmentation and Analysis

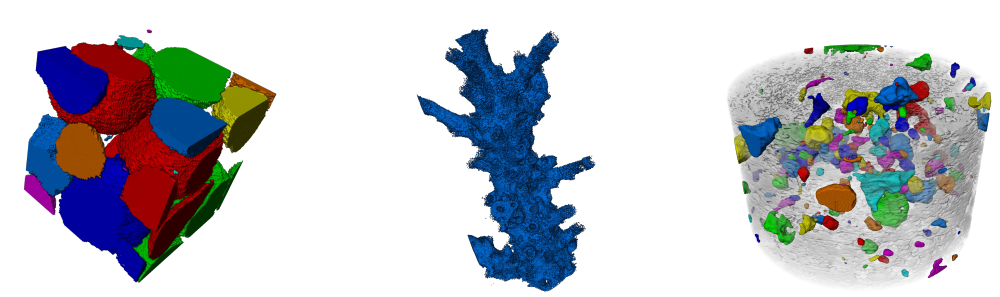

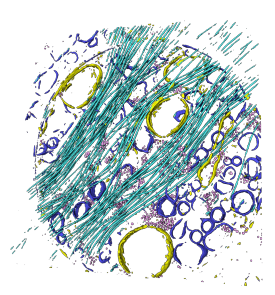

### Introduction to Avizo

#### Important concepts

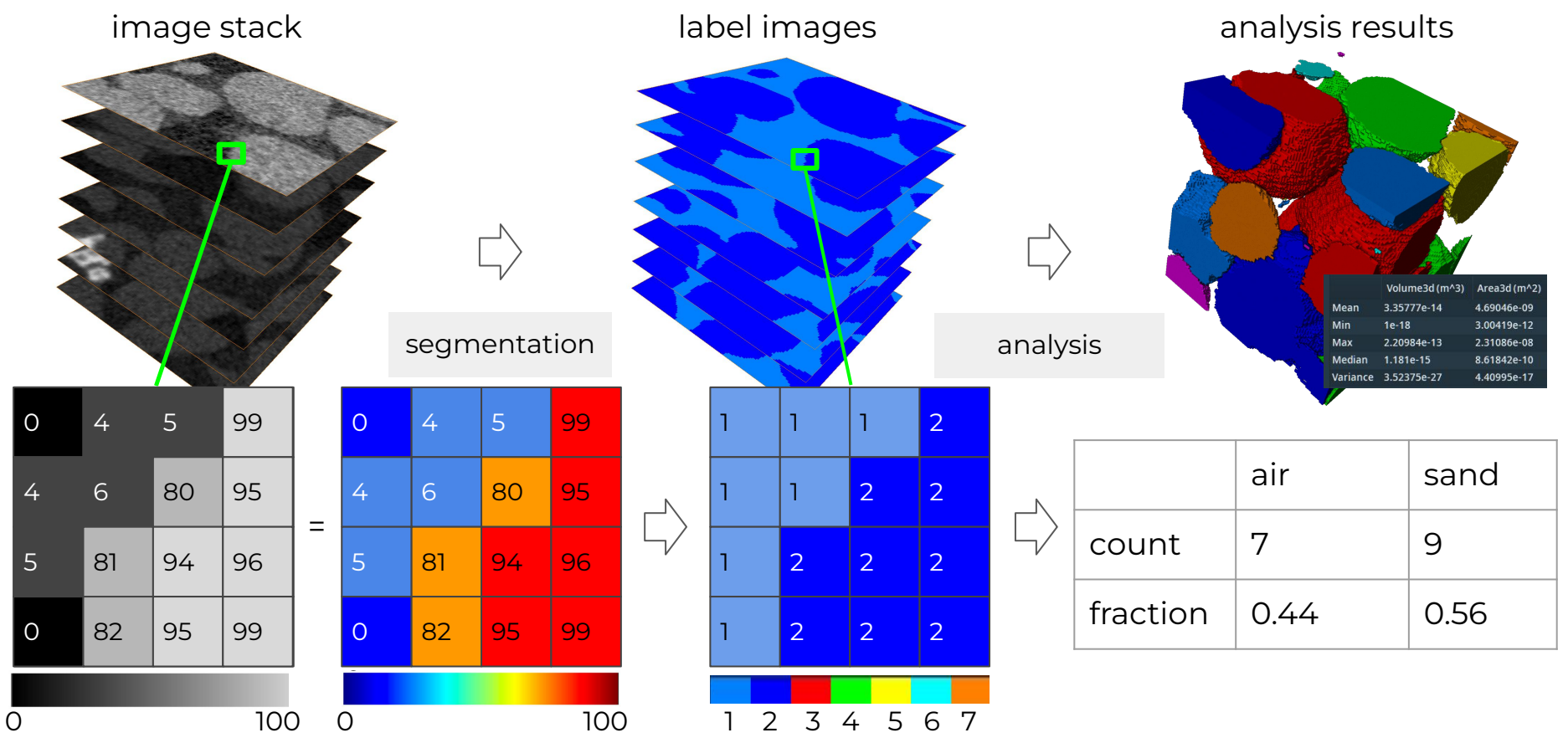

### Demo: Sand - Avizo Basics on Project Window

- Orthoslice
- Volume Rendering
- Interactive Thresholding
- Filter Sandbox
- Median Filter
- Voxelized Rendering
- Separate Objects
- Label Analysis
- Export Table
- Screenshots
- Animations

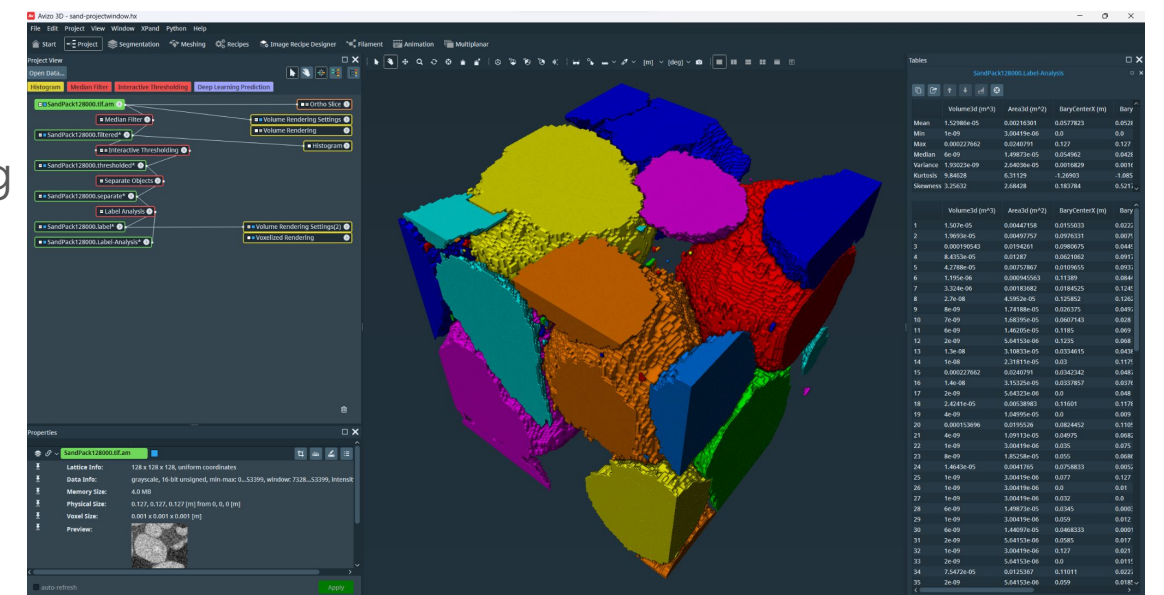

### Try it out!

Hint: filter sandbox, median filter, interactive thresholding, separate objects, label analysis

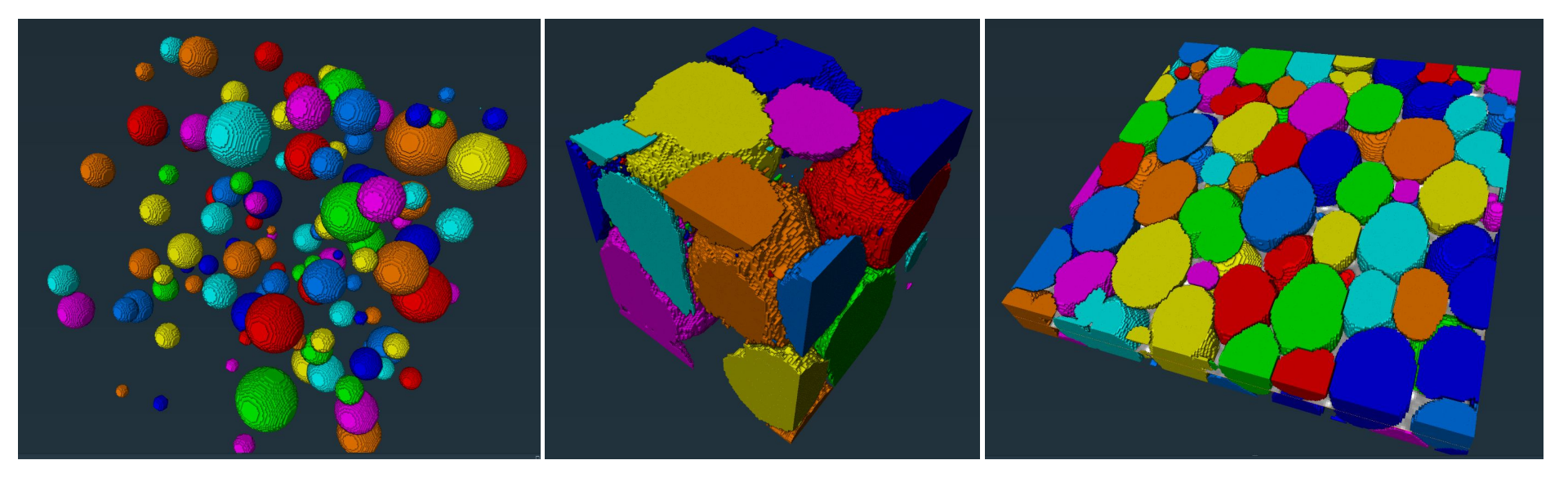

easy - pheres

intermediate - sand

advanced - foam

### 10-minute Break

### wiki.vis.kaust.edu.sa help@vis.kaust.edu.sa

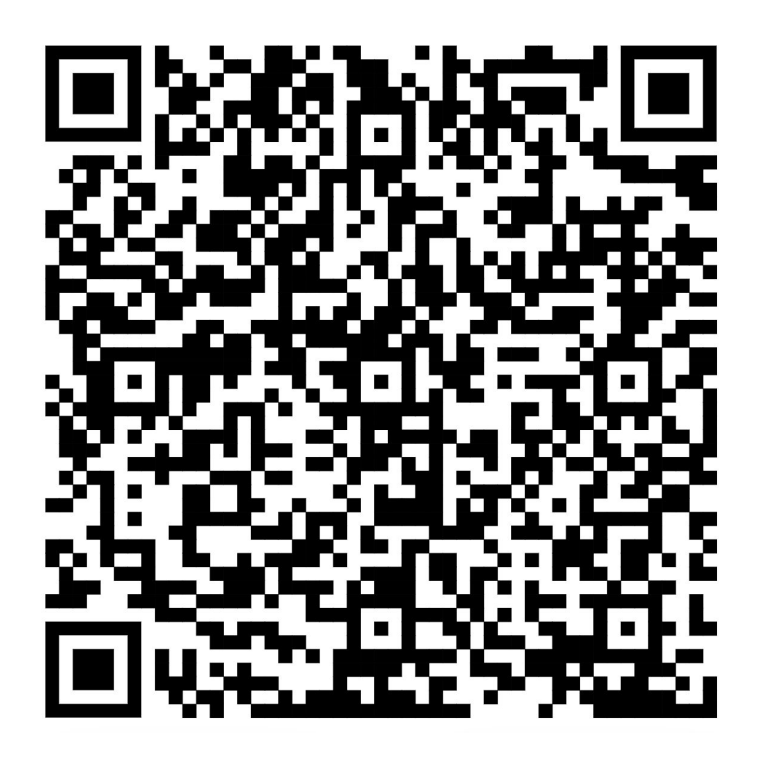

Data Download

https://wiki.vis.kaust.edu.sa/training/scivis/ 2024/segmentationintro

### **Basic Segmentation and Analysis**

### Try it out!

Hint: filter sandbox, median filter, interactive thresholding, separate objects, label analysis

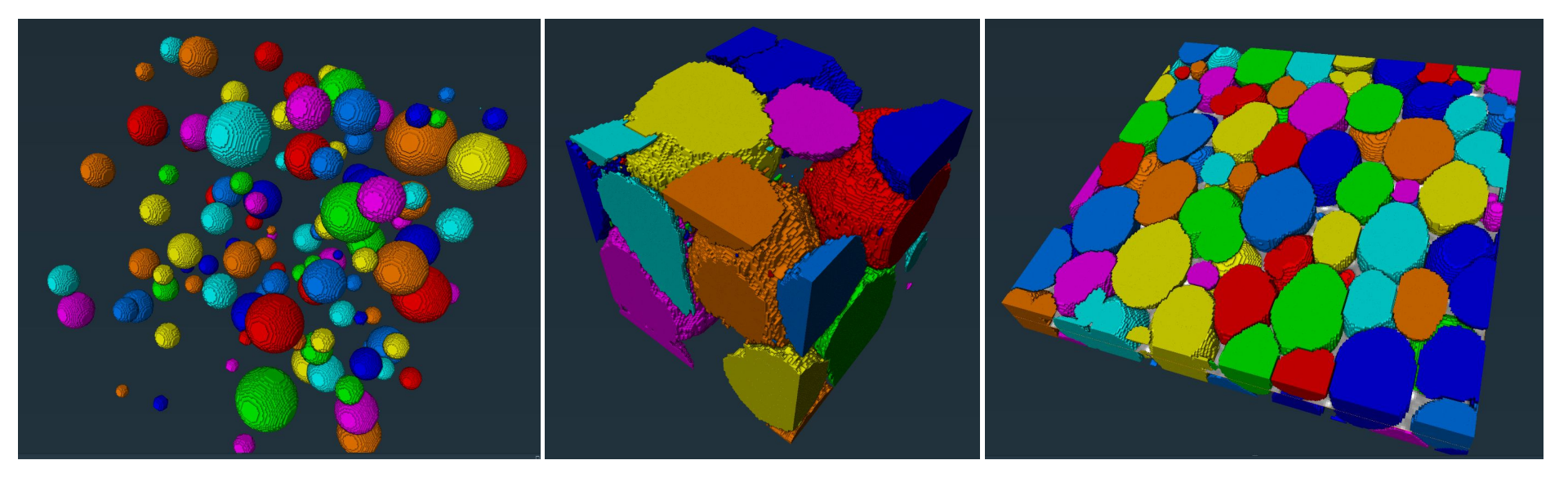

easy - pheres

intermediate - sand

advanced - foam

## Hands-on: CT of Coral (measure, surface area, conversion to 3D model)

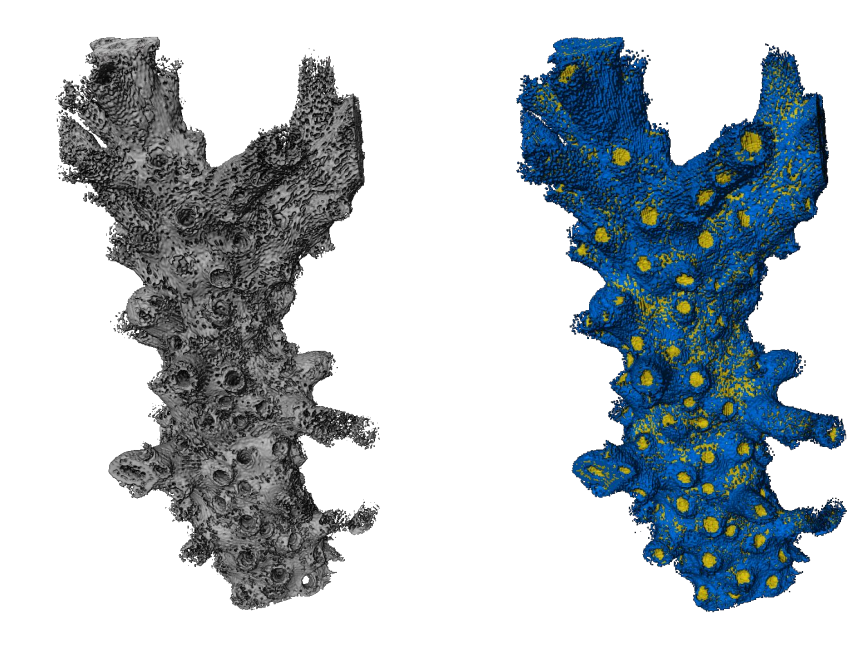

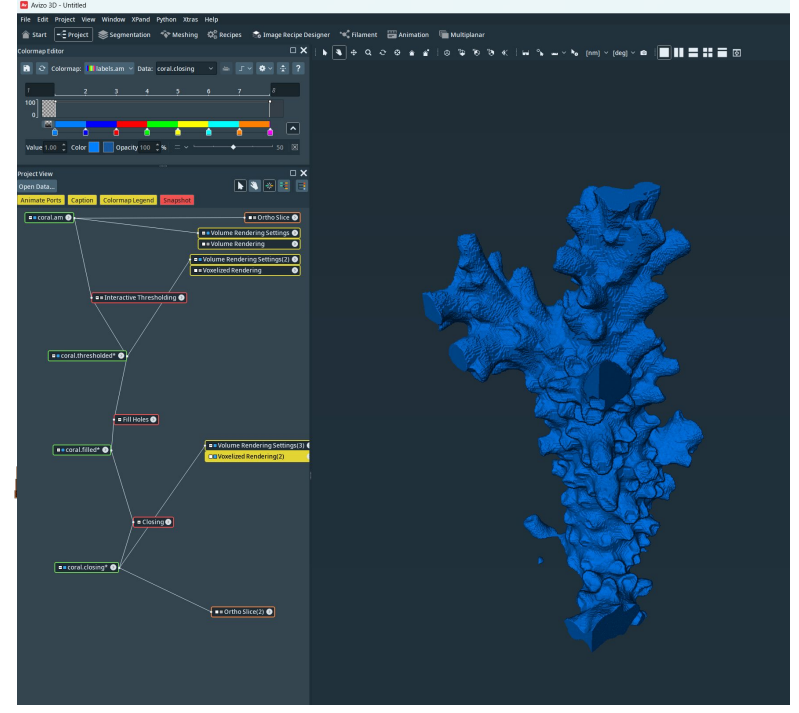

data c/o Eleonora Re and Domingo Sanchez

### Hands-on: CT of **basalt** core (pore network analysis)

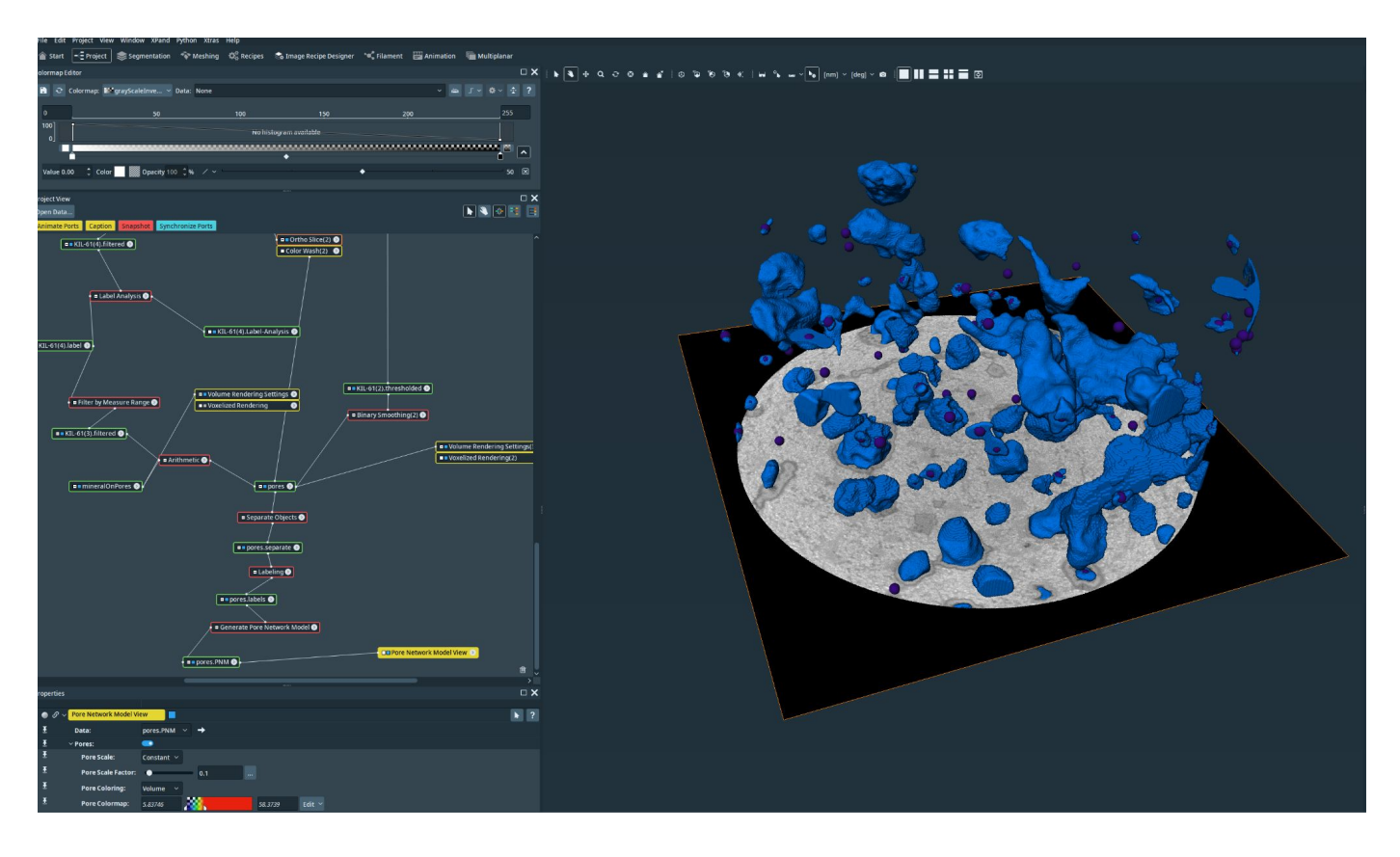

#### Hands-on: CT of **basalt** core (pore reduction)

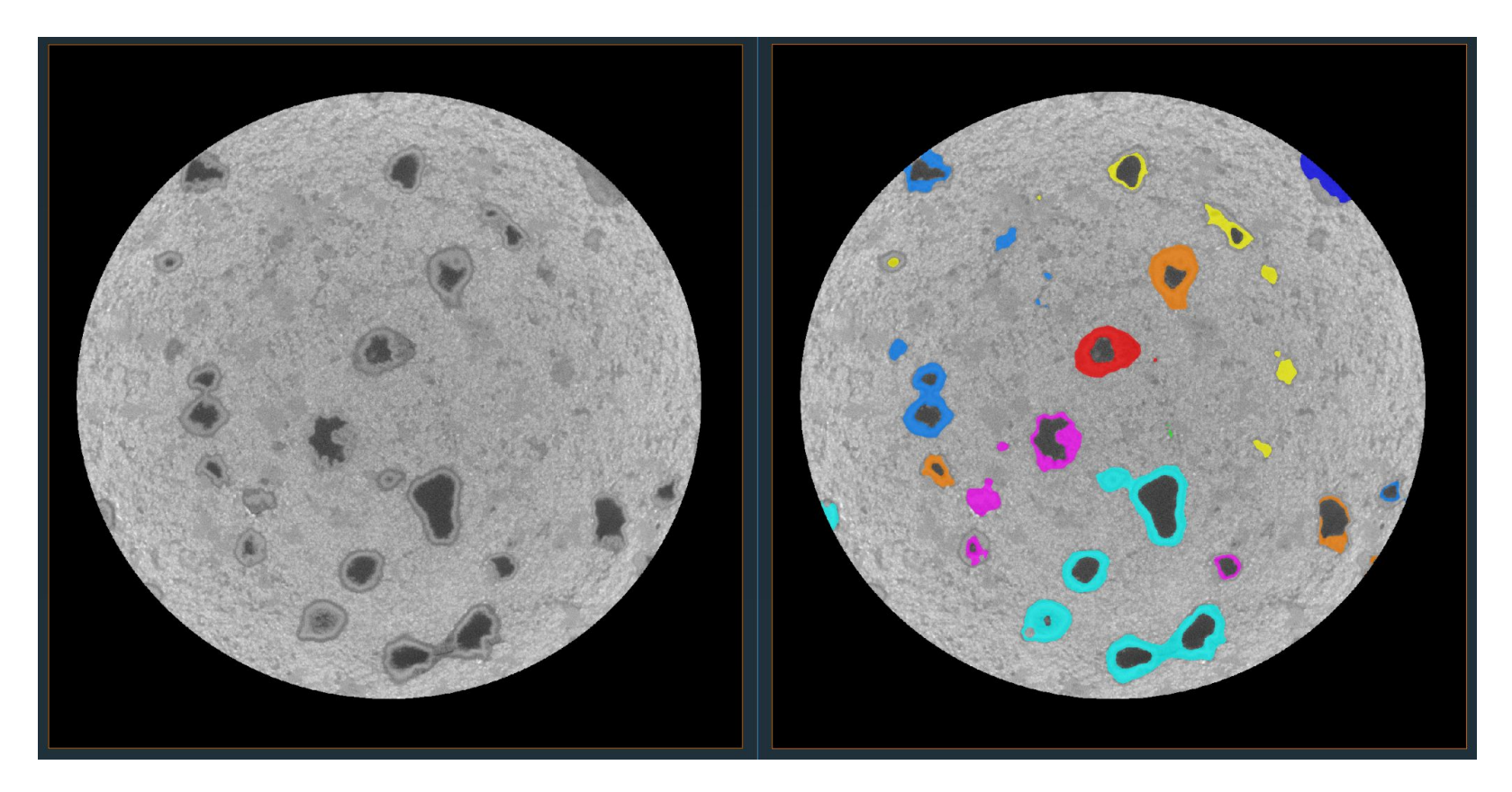

### 10-minute Break

### wiki.vis.kaust.edu.sa help@vis.kaust.edu.sa

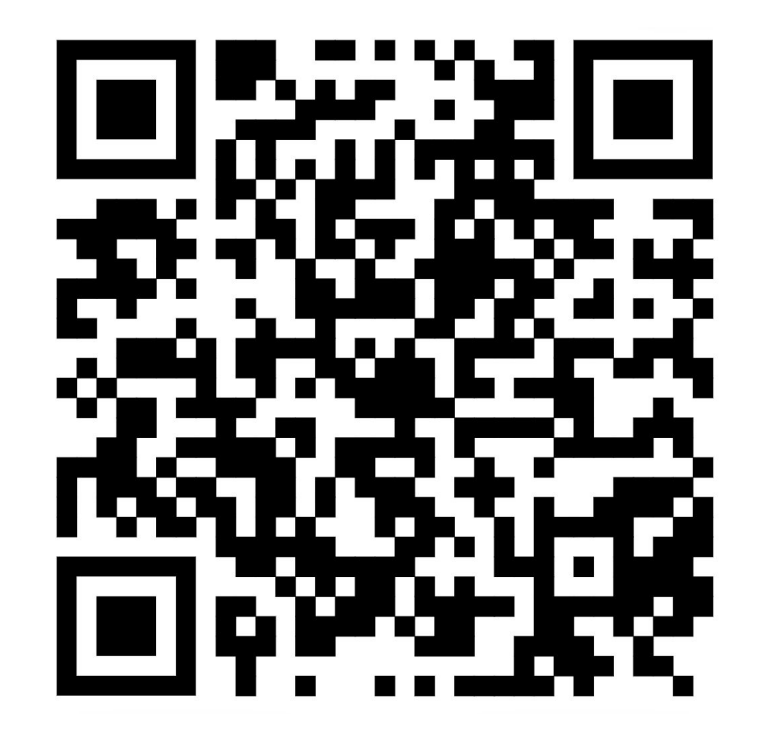

KVL wiki

### Advanced Segmentation and Analysis

### Demo: Sand - Segmentation Workroom

- Set input data (filtered)
- Create new label
- Create new materials
- Create and add selections to material:
  - Using brush
  - $\circ$  Using threshold tool

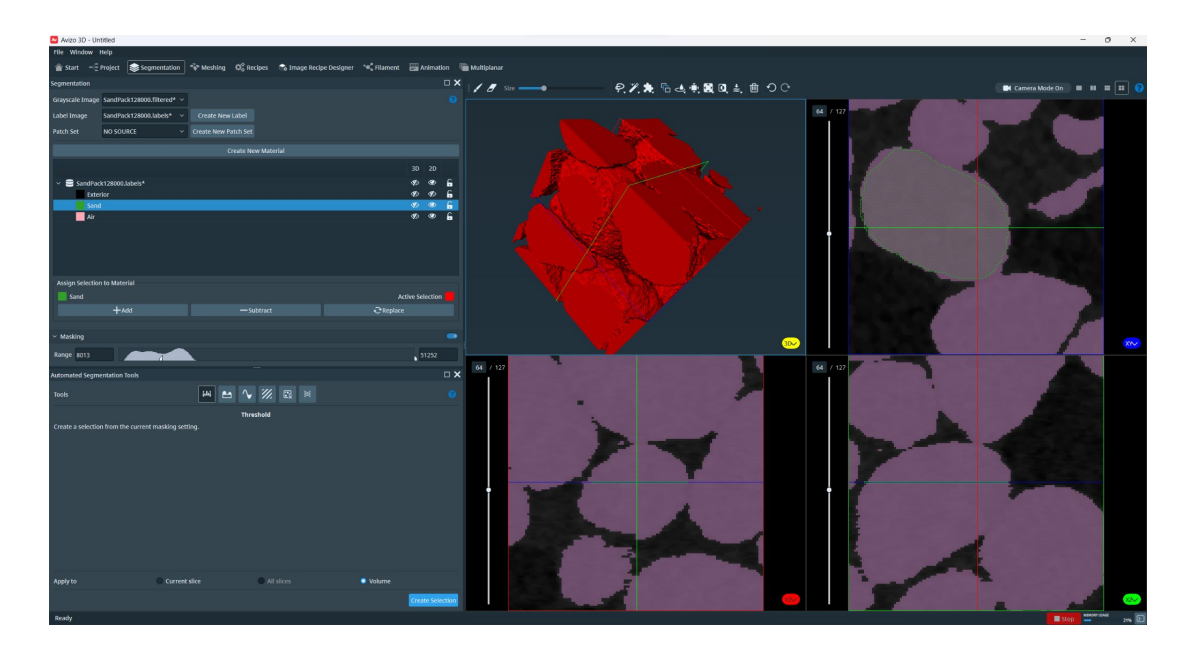

#### Important AI concepts

We can use **deep learning models** for segmentation.

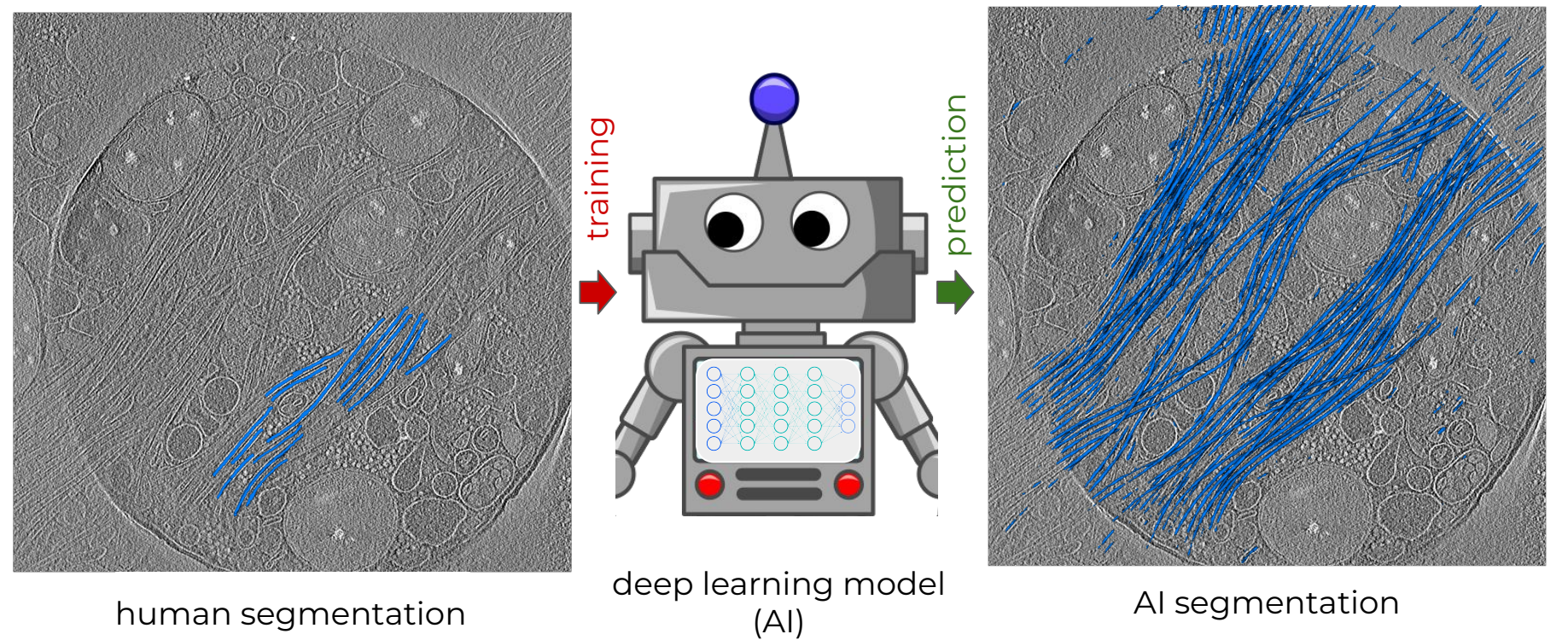

### Demo: Zeolite - Segmentation Workroom

- Set input data
- Create new label
- Create new materials
- Add selections to material using brush
- Create new patch set
- Add patches for fore/background
- Create/add selection using AI tool
- Tweak parameters and iterate

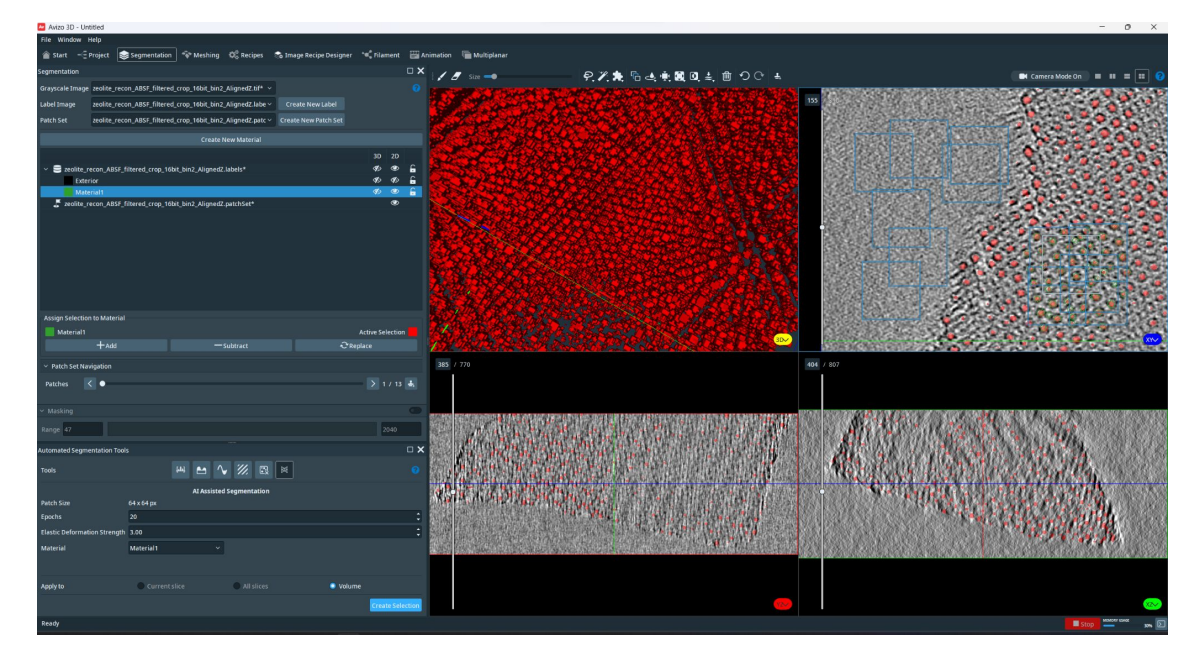

#### data c/o Georgian Melinte (<u>Parsapur et. al, 2023</u>)

#### Hands-on: CryoEM - Segmentation Workroom

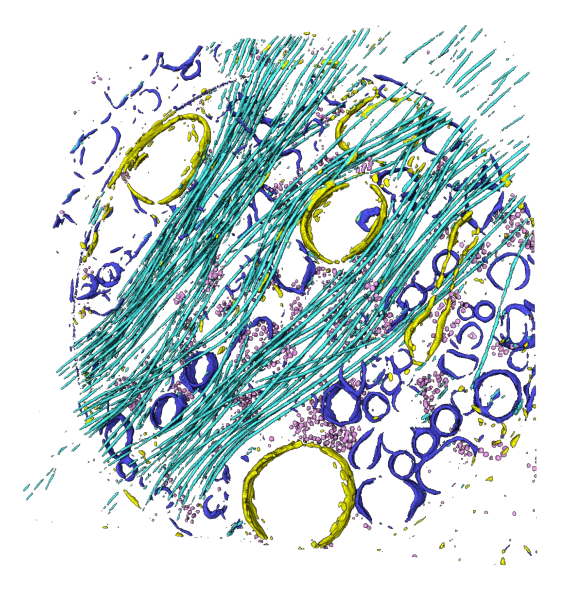

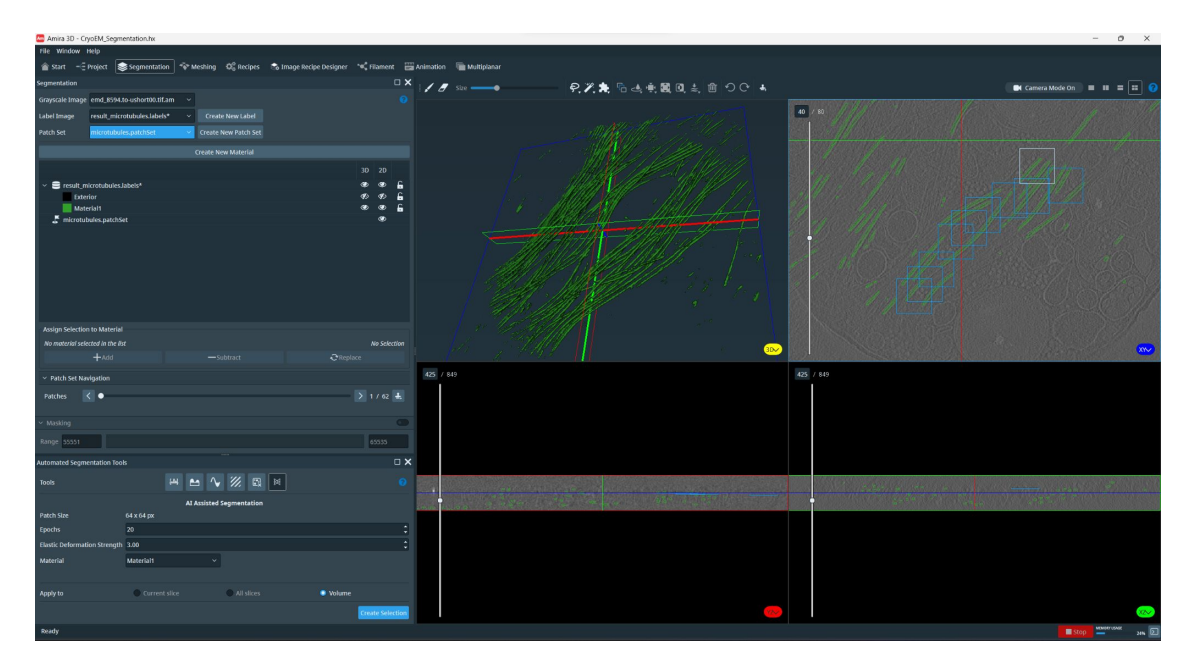

See CryoEM folder in datasets. Input data is CryoEM/CryoEM\_Segmentation-files/emd\_8594.to-ushort00.tif.

https://xtras.amira-avizo.com/xtras/ai-assisted-tool-for-cryoem-segmentation

### Workflow recommendation

- Inspect data (orthoslice, volume rendering, histogram)
- Filter data to denoise or improve features:
  - Median filter, Bilateral filter, Non-local means filter, Unsharp Masking
- Try simple segmentation tools in Avizo:
  - Thresholding, Watershed, Texture Classification
- Try Al segmentation in Avizo
- Try AI segmentation in ilastik
- Try Pixel Classification in ilastik
- Try Deep Learning Training/Prediction in Avizo
- Try other tools
- Worst case: manual segmentation
- Not sure? Contact **help@vis.kaust.edu.sa**.

### Deep Learning Training/Prediction in Avizo

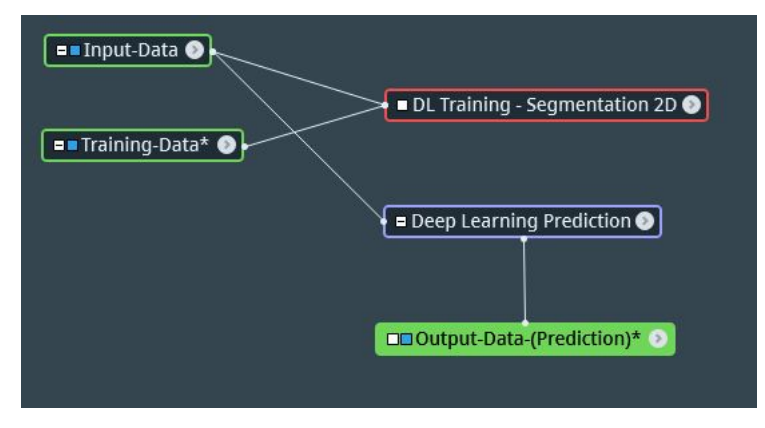

|                                                                                                    | Search Help: deep learning                                                                                                    |
|----------------------------------------------------------------------------------------------------|----------------------------------------------------------------------------------------------------|
| Automating, Customizing, Extending Getting sta                                                                                                    | arted with Deep Learning Training and                                                                                                    |
| Getting started with Deep Learning Trai                                                                                                    | ning and Prediction                                                                                                    |
| Overview                                                                                                    |                                                                                                    |
| Among machine learning methods, deep learning has proved to<br>set of input images and the corresponding target results, su<br>automatically from previously unseen images.                                                                                                    | o be especially valuable in many image processing tasks. Deep learning models can be trained fron<br>cch as manual segmentations reviewed by an expert. They can then be applied to predict resu                   |
|                                                                                                    |                                                                                                    |
| This tutorial introduces two modules, Deep Learning Prediction<br>processing. A model trained to perform noise reduction on Scan                                                                                                    | on and DL Training - Segmentation 2D, that allow any user to start using deep learning for ima<br>ning Electron Microscopy images of Back-Scattered Electrons (SEM/BSE) is also provided.                          |
| This tutorial introduces two modules, Deep Learning Predictik<br>processing. A model trained to perform noise reduction on Scan<br>Table of contents                                                                                                    | on and DL Training - Segmentation 2D, that allow any user to start using deep learning for ima<br>ning Electron Microscopy images of Back-Scattered Electrons (SEM/BSE) is also provided.                          |
| This tutorial introduces two modules, Deep Learning Predictic<br>processing. A model trained to perform noise reduction on Scan<br>Table of contents<br>• How deep learning can help you in Avizo                                                                                                | on and DL Training - Segmentation 20, that allow any user to start using deep learning for ima<br>ning Electron Microscopy images of Back-Scattered Electrons (SEMBSE) is also provided.                           |
| This turbrial introduces two modules, Deep Learning Predictik<br>processing, A model trained to perform noise reduction on Scan<br><b>Table of contents</b><br>How deep learning can help you in Avizo<br>Basic concepts of deep learning                                                        | on and DL Training - Segmentation 2D, that allow any user to start using deep learning for ima<br>ning Electron Microscopy images of Back-Scattered Electrons (SEMBSE) is also provided.                           |
| This tutorial introduces two modules. Deep Learning Predicti<br>processing. A model trained to perform noise reduction on Scan<br>Table of contents<br>- How deep learning can help you in Avizo<br>- Basic concepts of deep learning<br>- How to use the Deep Learning Prediction module, apple | on and DL Training - Seymentation 2D, that allow any user to start using deep learning for ima<br>ning Electron Microscopy images of Back-Scattered Electrons (SEM/BSE) is also provided.<br>ad to noise reduction |

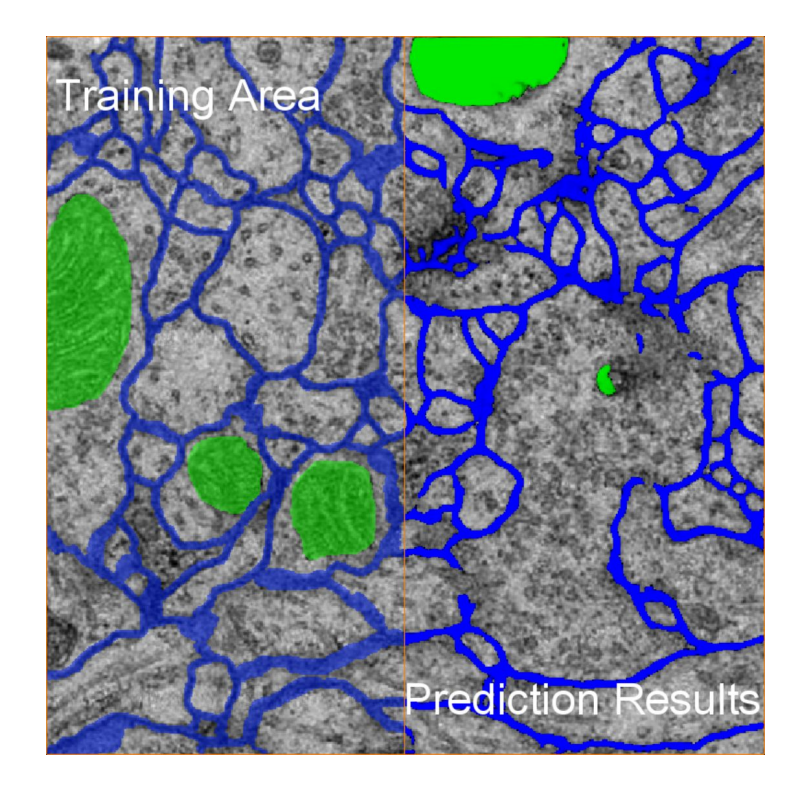

#### https://xtras.amira-avizo.com/xtras/getting-started-with-deep-learning-training

### Other segmentation tools

- ilastik
- Fiji
- Matlab
- OpenCV
- TensorFlow
- PyTorch

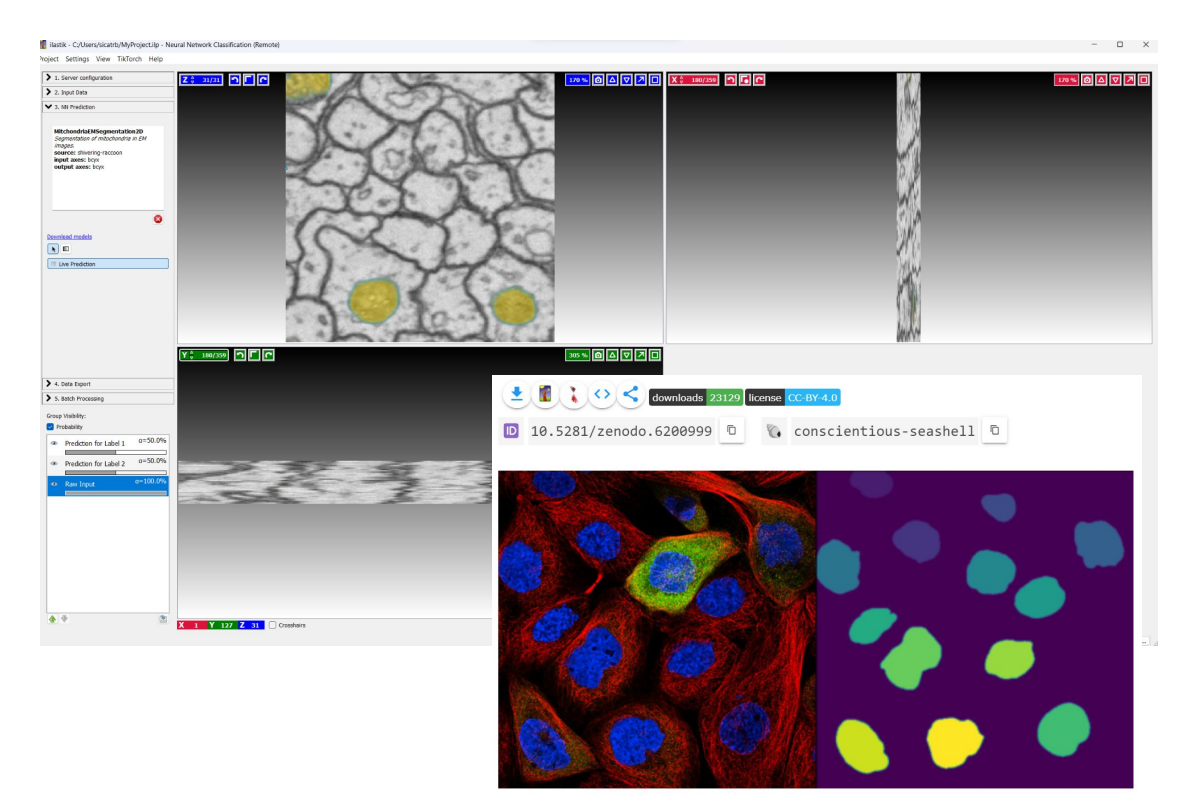

### Other segmentation tools

- ilastik
- Fiji
- Matlab
- OpenCV
- TensorFlow
- PyTorch

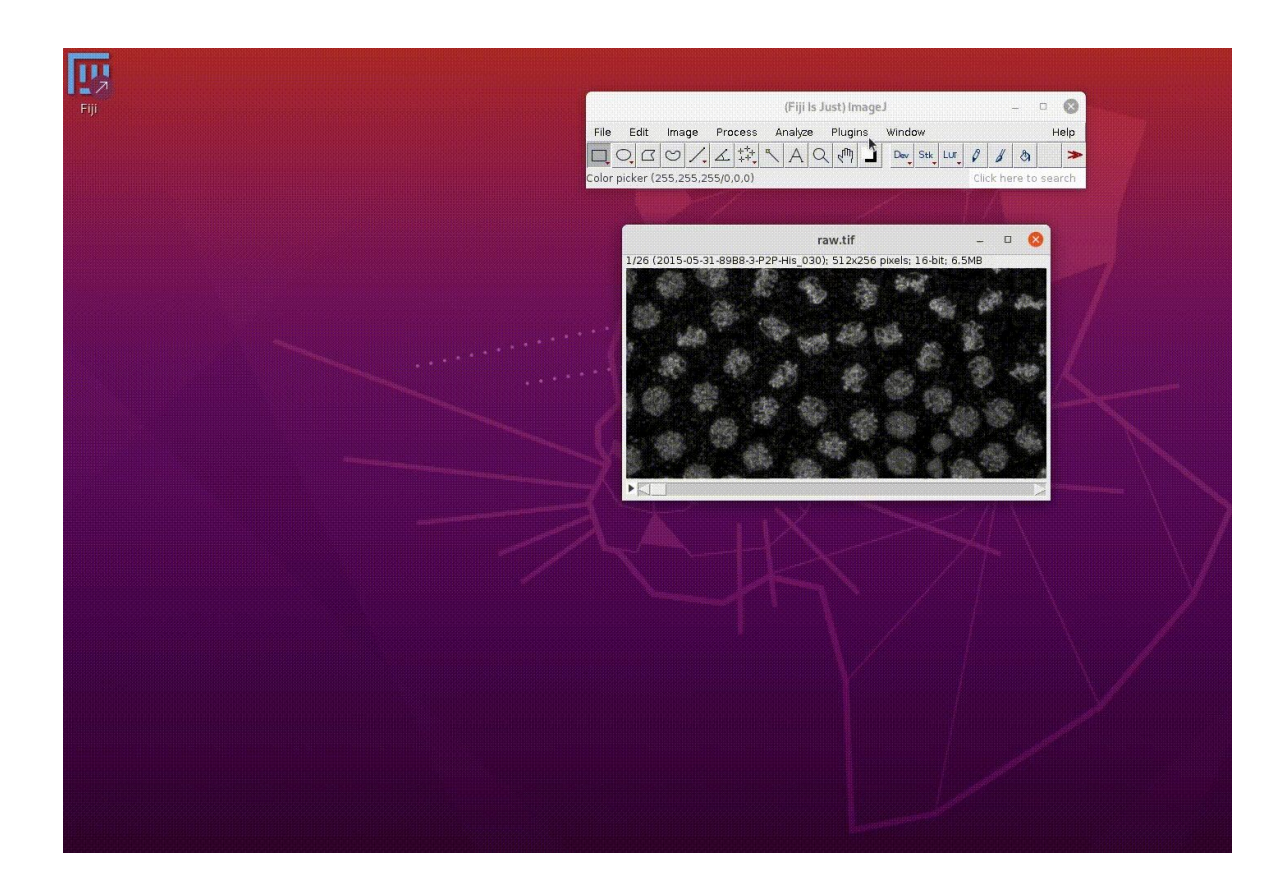

#### Manual segmentation

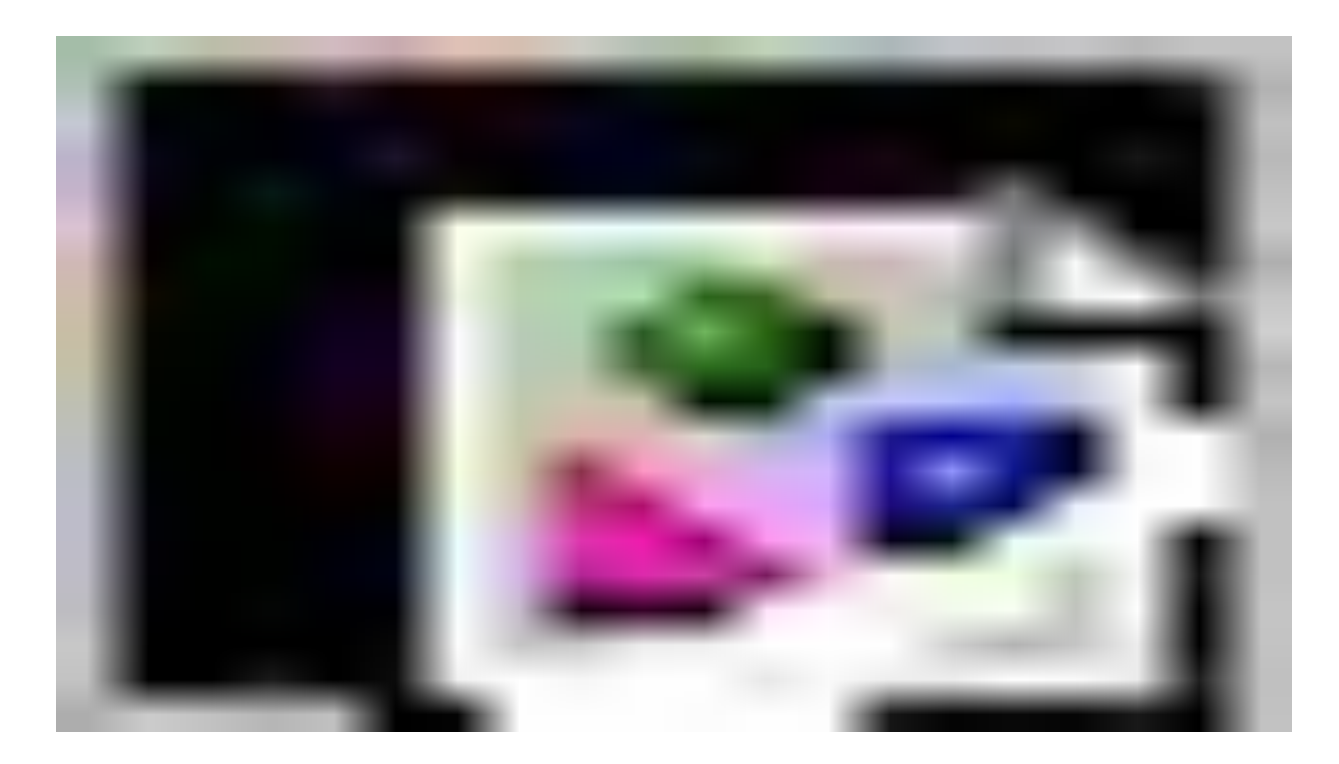

Book "Vive" facility at https://wiki.vis.kaust.edu.sa/booking.

### Thank you!

### wiki.vis.kaust.edu.sa help@vis.kaust.edu.sa

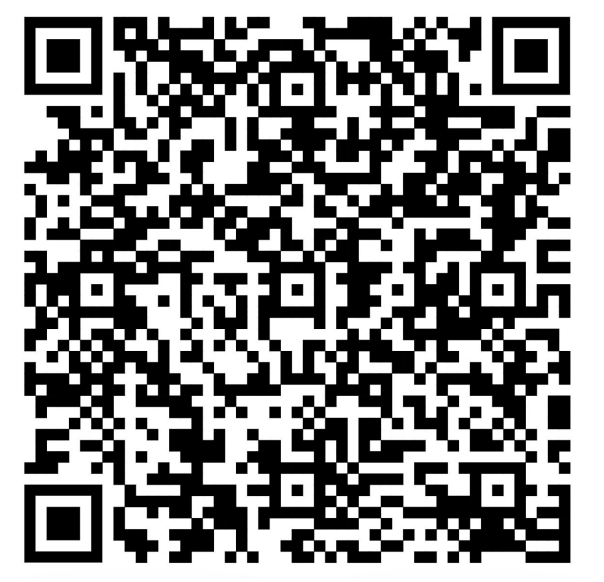

feedback form

How would you rate the overall quality of the workshop?\*

Please share your comments! (Confidential and for KVL use only.)

e.g., "Content was too simple.", "Topics are very useful.", "Please add more examples."

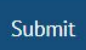

### End

### Denoising using Deep Learning

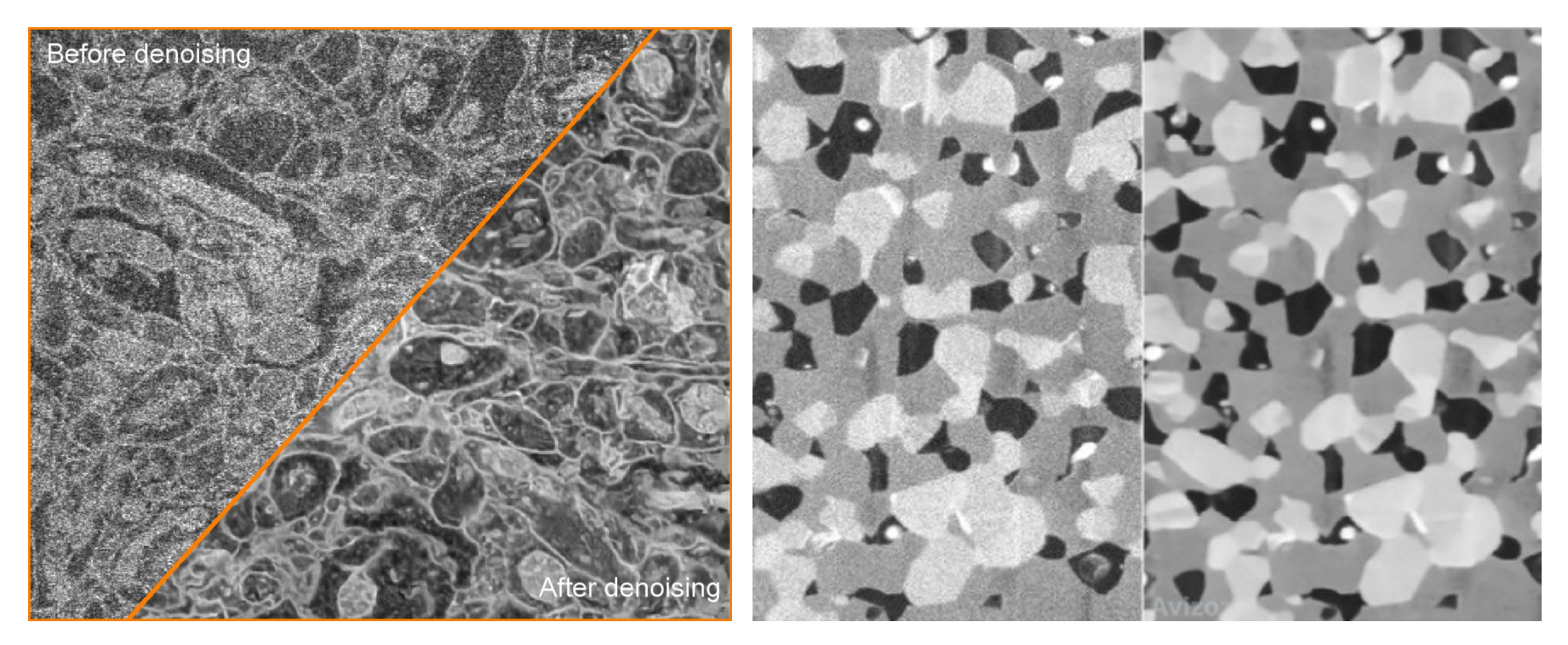

https://xtras.amira-avizo.com/xtras/bse-sem-denoiser

Noise to Void